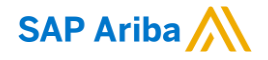

Chaiyaprug Rattanaphithan, Network Enablement Lead April 12, 2021

INTERNAL

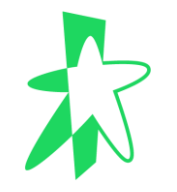

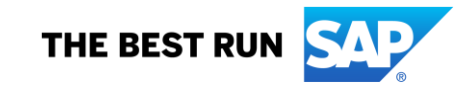

Regulatory profiles refer to supplier accounts registered with tax authorities in Singapore for electronic invoicing procedures.

Regulatory profiles contain information to facilitate the legal flow of invoices.

The Set Up Legal Profile check box is available to suppliers in Singapore.

Ariba Network displays the Set Up Legal Profile check box only if you have selected the Country as Singapore.

1. Click Company Settings > Company Profile

|                                |                 | ?                     | Ô      |
|--------------------------------|-----------------|-----------------------|--------|
|                                |                 |                       |        |
|                                |                 | My Account            | fresh  |
| All Customers 👻 Last 14 days 🔻 | Now we'r        | Link User IDs         | 3      |
|                                | Check it o      | Contact Administrator |        |
|                                | App Stor        | Switch To Test ID     |        |
| Amount                         |                 |                       |        |
|                                | Tasks           |                       | _      |
|                                | Undate Pro      | Company Profile       |        |
|                                |                 | Service Subscriptions |        |
|                                |                 | Settings              | >      |
| SA                             | P Ariba Privacy | Logout                | of Use |

2. In **Basic tab**, go to Additional Company Addresses section and click Create (or Edit if an entry already exists) to configure additional supplier addresses.

| Company I              | Profile      |               |          |                    |                      |  |
|------------------------|--------------|---------------|----------|--------------------|----------------------|--|
| Basic <mark>(3)</mark> | Business (2) | Marketing (3) | Contacts | Certifications (1) | Additional Documents |  |
|                        |              |               |          |                    |                      |  |

| Add     | Additional Company Addresses                                                               |            |        |        |          |                |                        |  |
|---------|--------------------------------------------------------------------------------------------|------------|--------|--------|----------|----------------|------------------------|--|
|         |                                                                                            |            |        |        |          |                |                        |  |
|         | Address Name †                                                                             | Address ID | VAT ID | Tax ID | Address  | Country/Region | Legal Profile Status** |  |
|         |                                                                                            |            |        |        | No items |                |                        |  |
|         | Create                                                                                     | _          |        |        |          |                |                        |  |
| ** This | ** This column displays your registration status with Ariba's accredited service provider. |            |        |        |          |                |                        |  |

### 3. Enter Address Name\* and Address. Complete all required fields marked with (\*). Select the **Set Up Legal Profile** check box

\*This can be your company or branch name if applicable

| * Indicates a required field                                                                                   |                                               |                                 |
|----------------------------------------------------------------------------------------------------|-----------------------------------------------|---------------------------------|
| Address Name                                                                                                   |                                               |                                 |
| Address Name:*                                                                                                 |                                               | (i)                             |
| Address ID:                                                                                                    |                                               |                                 |
| VAT ID:                                                                                                    |                                               |                                 |
| Tax ID:                                                                                                    |                                               |                                 |
| Address                                                                                                    |                                               |                                 |
|                                                                                                    |                                               |                                 |
| Address 1:*                                                                                                    |                                               |                                 |
| Address 2:                                                                                                    |                                               |                                 |
| Address 3:                                                                                                    |                                               |                                 |
| Address 4:                                                                                                    |                                               |                                 |
| City:*                                                                                                    |                                               |                                 |
| Postal Code: *                                                                                                 |                                               |                                 |
| State:                                                                                                    |                                               |                                 |
| Country/Region:*                                                                                               | Singapore [SGP]                               | $\checkmark$                    |
| Set Up Legal Profile<br>Check this box to provide additional corporate entity and taxation information for eac | h qualified address. Ariba Network may send t | he information you provide here |

4. In the **Financial Information** section, select your option for the question Are You GST Registered? The field GST ID is mandatory if you are GST Registered. Click **Save** 

| Financial Info     | rmation  | ١          |   |      |       |   |
|--------------------|----------|------------|---|------|-------|---|
| Are You GST Regist | ered?* ( | • Yes O No |   |      |       |   |
| G                  | ST ID:   |            |   |      |       |   |
|                    |          |            |   |      |       | _ |
|                    |          |            | 2 | Save | Close |   |

To complete this process, **Legal Profile Status**\*\* should be **accepted.** Don't forget to **Save** the changes!

| Additic    | nal Company Addresse | es         |        |        |         |                |                        |
|------------|----------------------|------------|--------|--------|---------|----------------|------------------------|
|            | Address Name †       | Address ID | VAT ID | Tax ID | Address | Country/Region | Legal Profile Status** |
| $\bigcirc$ |                      |            |        |        |         |                | Accepted               |
| Ļ          | Edit De              | lete   Ci  | reate  |        |         |                |                        |

#### **Important reminder for Invoicing Activity**

While creating the invoice, under Additional Fields, please navigate to Choose Address, select your customer from the drop down menu. Once selected, customer data will auto populate.

Suppliers must select the address where they have a legal profile registered.

Under Additional Singapore Specific Fields, populate the tax invoice number. If left blank, you will receive error message"! Tax Invoice Number is mandatory for Singapore"

| Additional Singapore Specif | ic Fields |                  |  |
|-----------------------------|-----------|------------------|--|
| Supplier GST ID:            |           | Customer GST ID: |  |
| Type of Supply:             |           |                  |  |
| Tax Invoice Number:         |           |                  |  |
|                             |           |                  |  |

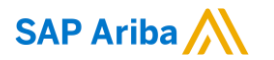

## Thank you.

Contact information:

Chaiyaprug Rattanaphithan Network Enablement Lead

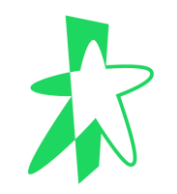

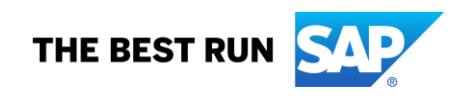